#### Benutzer-Anleitung Bankzugang auf das PIN/TAN-Verfahren umstellen

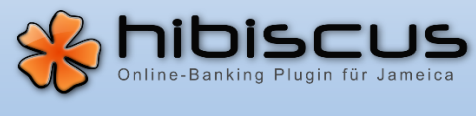

Wenn Sie für Ihren Bankzugang in Hibiscus noch das Verfahren "HBCI-Chipkarte" (mit Benutzerkennung und Kartennummer) verwenden, dann können Sie dieses auf das neue Verfahren "PIN/TAN" umstellen. Hierbei werden Ihnen verschiedene TAN-Verfahren ("pushTAN" bzw. "chipTAN") angeboten. Gehen Sie bei der Umstellung wie folgt vor:

## 1. Anlegen des neuen Bank-Zugangs

Klicken Sie links in der Navigation auf "Bank-Zugang" und anschließend rechts auf die Schaltfläche "Neuer Bank-Zugang..."

| lavigation                                                                                                    | Bank-Zugänge                                                                                                  |                                                                                                    |                                                                                        | ☆ <                                                                                                    |
|----------------------------------------------------------------------------------------------------|----------------------------------------------------------------------------------------------------|----------------------------------------------------------------------------------------------------|----------------------------------------------------------------------------------------|----------------------------------------------------------------------------------------------------|
| 💻 Start                                                                                                    |                                                                                                    |                                                                                                    | 0                                                                                      | Suche (CTRL+1)                                                                                                    |
| III Termine                                                                                                    |                                                                                                    |                                                                                                    | ~ ·                                                                                    | Socie (eriterity                                                                                                    |
| ▼ 🖻 Hibiscus                                                                                                    | Klicken Sie auf "Neuer Bank-7u                                                                                | gang". um eine neue PIN/TAN- oder Kartenleser-                                                                                                    | Configuration anzulegen ode                                                            | er eine Schlüsseldatei zu erstellen bzw. zu                                                                                                    |
| 🕹 Bank-Zugänge                                                                                                    | importieren.                                                                                                  | gongin for energeering with overheidenteseri                                                                                                    | toning of other officer of other                                                       |                                                                                                    |
| 🖃 Konten                                                                                                    |                                                                                                    |                                                                                                    |                                                                                        | A Neuer Bank-Zugang                                                                                                    |
| 🖳 Umsätze                                                                                                    |                                                                                                    |                                                                                                    |                                                                                        | - Neder Bank-2dgang                                                                                                    |
| 🍃 Elektr. Kontoauszüge                                                                                                    | Bezeichnung                                                                                                   |                                                                                                    |                                                                                        |                                                                                                    |
| Adressbuch                                                                                                    | 📄 Schlüsseldatei                                                                                              |                                                                                                    |                                                                                        |                                                                                                    |
| 🕶 🛅 Zahlungsverkehr                                                                                                    | ➡ ☐ Chipkartenleser                                                                                           |                                                                                                    |                                                                                        |                                                                                                    |
| 🕒 Überweisungen                                                                                                    | PC/SC-Kartenleser (Ko                                                                                         | bil, ReinerSCT und andere) ()                                                                                                    |                                                                                        |                                                                                                    |
| ► Lastschriften                                                                                                    | PIN/TAN                                                                                                    |                                                                                                    |                                                                                        |                                                                                                    |
| cken sie auf "Obernenmen                                                                                                    |                                                                                                    |                                                                                                    | Bitte wählen Sie da:<br>Verfahren PIN/T                                                | s zu verwendende HBCI-Verfahren aus.<br>AN •<br>Vibernehmen 🚱 Abbreche                                                                                                    |
| ben Sie nun Ihre Zugangsd                                                                                                    | aten ein.                                                                                                    | Eingabe Ihrer Bank-Daten Eingabe Ihrer Bank-Daten                                                                                                    | _                                                                                      | ~ ^                                                                                                    |
| ben Sie nun Ihre Zugangsd<br>rwenden Sie in den Felderi                                                                                                    | laten ein.<br>n                                                                                               | Eingabe Ihrer Bank-Daten Eingabe Ihrer Bank-Daten Benutzerdaten                                                                                                    | _                                                                                      | ~ ^                                                                                                    |
| ben Sie nun Ihre Zugangsd<br>rwenden Sie in den Felderı<br>enutzerkennung" und "Kur                                                                                                    | laten ein.<br>n<br>ndenkennung"                                                                               | Eingabe Ihrer Bank-Daten<br>Eingabe Ihrer Bank-Daten<br>Benutzerdaten<br>Bitte geben Sie die Benutzerdaten des Kon                                                                                                    | tos ein.                                                                               | ~ ^                                                                                                    |
| ben Sie nun Ihre Zugangsd<br>rwenden Sie in den Felderi<br>enutzerkennung" und "Kur                                                                                                    | laten ein.<br>n<br>ndenkennung"<br>n Geben Sie im                                                             | <ul> <li>Eingabe Ihrer Bank-Daten</li> <li>Eingabe Ihrer Bank-Daten</li> <li>Benutzerdaten</li> <li>Bitte geben Sie die Benutzerdaten des Kon<br/>Benutzerkennung 123456</li> </ul>                                                                                                    | tos ein.<br>7890                                                                       | ~ ^                                                                                                    |
| ben Sie nun Ihre Zugangsd<br>rwenden Sie in den Felderi<br>enutzerkennung" und "Kur<br>veils Ihren Anmeldenamen<br>Id. Bankleitzabl" bitto. 600                                                                                                    | aten ein.<br>n<br>ndenkennung"<br>1. Geben Sie im                                                             | <ul> <li>Eingabe Ihrer Bank-Daten</li> <li>Eingabe Ihrer Bank-Daten</li> <li>Benutzerdaten</li> <li>Bitte geben Sie die Benutzerdaten des Kon<br/>Benutzerkennung</li> <li>123456</li> <li>Kundenkennung</li> <li>123456</li> </ul>                                                                                                    | tos ein.<br>7890                                                                       | Maist identich mit Reputrackennung                                                                                                    |
| ben Sie nun Ihre Zugangsd<br>rwenden Sie in den Felden<br>enutzerkennung" und "Kur<br>veils Ihren Anmeldenamen<br>Id "Bankleitzahl" bitte "600                                                                                                    | laten ein.<br>n<br>ndenkennung"<br>n. Geben Sie im<br>050101" ein. Die                                        | Eingabe Ihrer Bank-Daten         Eingabe Ihrer Bank-Daten         Benutzerdaten         Bitte geben Sie die Benutzerdaten des Kon         Benutzerkennung         123456         Kundenkennung                                                                                                    | tos ein.<br>7890<br>7890                                                               | Meist identisch mit Benutzerkennung                                                                                                    |
| ben Sie nun Ihre Zugangsd<br>rwenden Sie in den Felden<br>enutzerkennung" und "Kur<br>veils Ihren Anmeldenamen<br>Id "Bankleitzahl" bitte "600<br>eiteren Verbindungsdaten v                                                                                    | laten ein.<br>n<br>ndenkennung"<br>n. Geben Sie im<br>050101" ein. Die<br>werden                              | Eingabe Ihrer Bank-Daten         Eingabe Ihrer Bank-Daten         Benutzerdaten         Bitte geben Sie die Benutzerdaten des Kon         Benutzerkennung       123456         Kundenkennung       123456         Bankleitzahl       600501                                                                                                    | tos ein.<br>7890<br>7890                                                               | Meist identisch mit Benutzerkennung<br>Landesbank …ische Bank                                                                                                    |
| ben Sie nun Ihre Zugangsd<br>rwenden Sie in den Felderi<br>enutzerkennung" und "Kur<br>veils Ihren Anmeldenamen<br>Id "Bankleitzahl" bitte "600<br>eiteren Verbindungsdaten v<br>raufhin automatisch vervo                                                      | laten ein.<br>n<br>ndenkennung"<br>n. Geben Sie im<br>050101" ein. Die<br>werden<br>Ilständigt.               | Eingabe Ihrer Bank-Daten         Eingabe Ihrer Bank-Daten         Benutzerdaten         Bitte geben Sie die Benutzerdaten des Kom         Benutzerkennung         123456         Kundenkennung         Bankleitzahl         600501         Verbindungsdaten                                                                                                    | tos ein.<br>7890<br>7890<br>01                                                         | Meist identisch mit Benutzerkennung<br>Landesbank …ische Bank                                                                                                    |
| ben Sie nun Ihre Zugangsd<br>rwenden Sie in den Felderi<br>enutzerkennung" und "Kur<br>veils Ihren Anmeldenamen<br>Id "Bankleitzahl" bitte "600<br>eiteren Verbindungsdaten v<br>raufhin automatisch vervo                                                      | laten ein.<br>n<br>ndenkennung"<br>n. Geben Sie im<br>050101" ein. Die<br>werden<br>Ilständigt.               | Eingabe Ihrer Bank-Daten Eingabe Ihrer Bank-Daten Benutzerdaten Bitte geben Sie die Benutzerdaten des Kon Benutzerkennung 123456 Kundenkennung 123456 Bankleitzahl 600501 Verbindungsdaten Geben Sie hier bitte die Verbindungsdaten                                                                                                    | tos ein.<br>7890<br>7890<br>01<br>zu Ihrer Bank ein.                                   | Meist identisch mit Benutzerkennung                                                                                                    |
| ben Sie nun Ihre Zugangsd<br>rwenden Sie in den Felderi<br>enutzerkennung" und "Kur<br>veils Ihren Anmeldenamen<br>Id "Bankleitzahl" bitte "600<br>eiteren Verbindungsdaten v<br>raufhin automatisch vervo<br>cken Sie auf "Übernehmen                          | laten ein.<br>n<br>ndenkennung"<br>n. Geben Sie im<br>050101" ein. Die<br>werden<br>Ilständigt.<br>", um das  | Eingabe Ihrer Bank-Daten Eingabe Ihrer Bank-Daten Benutzerdaten Bitte geben Sie die Benutzerdaten des Kon Benutzerkennung 123456 Kundenkennung 123456 Bankleitzahl 600501 Verbindungsdaten Geben Sie hier bitte die Verbindungsdaten Hostname/URL des Bankservers banking                                                                                                    | itos ein.<br>7890<br>7890<br>01<br>zu Ihrer Bank ein.<br>rli4.s-fints-pt-li.de/fints30 | Meist identisch mit Benutzerkennung<br>Landesbank …ische Bank<br>Bitte ohne "https://" eingeben                                                                                                    |
| eben Sie nun Ihre Zugangsd<br>erwenden Sie in den Felderi<br>enutzerkennung" und "Kur<br>weils Ihren Anmeldenamen<br>Id "Bankleitzahl" bitte "600<br>eiteren Verbindungsdaten v<br>raufhin automatisch vervo<br>cken Sie auf "Übernehmen<br>nster zu schließen. | laten ein.<br>n<br>ndenkennung"<br>n. Geben Sie im<br>050101" ein. Die<br>werden<br>Ilständigt.<br>", um das  | Eingabe Ihrer Bank-Daten Eingabe Ihrer Bank-Daten Benutzerdaten Bitte geben Sie die Benutzerdaten des Kom Benutzerkennung 123456 Kundenkennung 123456 Bankleitzahl 600501 Verbindungsdaten Geben Sie hier bitte die Verbindungsdaten Hostname/URL des Bankservers banking TCP-Port des Bankservers 443                                                                                                    | tos ein.<br>7890<br>7890<br>01<br>zu Ihrer Bank ein.<br>-li4.s-fints-pt-li.de/fints30  | Meist identisch mit Benutzerkennung<br>Landesbank …ische Bank<br>Bitte ohne "https://" eingeben<br>Bei PIN/TAN "443", sonst "3000"                                                                   |
| ben Sie nun Ihre Zugangsd<br>rwenden Sie in den Felderi<br>enutzerkennung" und "Kur<br>veils Ihren Anmeldenamen<br>Id "Bankleitzahl" bitte "600<br>iteren Verbindungsdaten v<br>raufhin automatisch vervo<br>cken Sie auf "Übernehmen<br>nster zu schließen.    | laten ein.<br>n<br>ndenkennung"<br>n. Geben Sie im<br>050101" ein. Die<br>werden<br>Ilständigt.<br>", um das  | <ul> <li>Eingabe Ihrer Bank-Daten</li> <li>Eingabe Ihrer Bank-Daten</li> <li>Benutzerdaten</li> <li>Bitte geben Sie die Benutzerdaten des Kom<br/>Benutzerkennung 123456</li> <li>Kundenkennung 123456</li> <li>Bankleitzahl 600501</li> <li>Verbindungsdaten</li> <li>Geben Sie hier bitte die Verbindungsdaten</li> <li>Hostname/URL des Bankservers banking<br/>TCP-Port des Bankservers 443</li> </ul>                                                 | tos ein.<br>7890<br>7890<br>01<br>zu Ihrer Bank ein.<br>-li4.s-fints-pt-li.de/fints30  | Meist identisch mit Benutzerkennung<br>Landesbank …ische Bank<br>Bitte ohne "https://" eingeben<br>Bei PIN/TAN "443", sonst "3000"                                                                   |
| ben Sie nun Ihre Zugangsd<br>rwenden Sie in den Felderi<br>enutzerkennung" und "Kur<br>veils Ihren Anmeldenamen<br>d "Bankleitzahl" bitte "600<br>iteren Verbindungsdaten v<br>raufhin automatisch vervo<br>cken Sie auf "Übernehmen<br>nster zu schließen.     | laten ein.<br>n<br>ndenkennung"<br>n. Geben Sie im<br>050101" ein. Die<br>werden<br>Ilständigt.<br>", um das  | <ul> <li>Eingabe Ihrer Bank-Daten</li> <li>Eingabe Ihrer Bank-Daten</li> <li>Benutzerdaten</li> <li>Bitte geben Sie die Benutzerdaten des Kom<br/>Benutzerkennung 123456</li> <li>Kundenkennung 123456</li> <li>Bankleitzahl 600501</li> <li>Verbindungsdaten</li> <li>Geben Sie hier bitte die Verbindungsdaten</li> <li>Hostname/URL des Bankservers banking</li> <li>TCP-Port des Bankservers 443</li> <li>Filter für die Übertragung Base64</li> </ul> | tos ein.<br>7890<br>01<br>zu Ihrer Bank ein.<br>-il4.s-fints-pt-li.de/fints30          | Meist identisch mit Benutzerkennung<br>Landesbank …ische Bank<br>Bitte ohne "https://" eingeben<br>Bei PIN/TAN "443", sonst "3000"<br>Bei PIN/TAN meist "Base64", sonst "N                           |
| ben Sie nun Ihre Zugangsd<br>rwenden Sie in den Felden<br>enutzerkennung" und "Kur<br>veils Ihren Anmeldenamen<br>d "Bankleitzahl" bitte "600<br>eiteren Verbindungsdaten v<br>raufhin automatisch vervo<br>cken Sie auf "Übernehmen<br>nster zu schließen.     | laten ein.<br>n<br>ndenkennung"<br>n. Geben Sie im<br>050101" ein. Die<br>werden<br>Ilständigt.<br>1", um das | <ul> <li>Eingabe Ihrer Bank-Daten</li> <li>Eingabe Ihrer Bank-Daten</li> <li>Benutzerdaten</li> <li>Bitte geben Sie die Benutzerdaten des Kon<br/>Benutzerkennung 123456</li> <li>Kundenkennung 123456</li> <li>Bankleitzahl 600501</li> <li>Verbindungsdaten</li> <li>Geben Sie hier bitte die Verbindungsdaten</li> <li>Hostname/URL des Bankservers banking</li> <li>TCP-Port des Bankservers 443</li> <li>Filter für die Übertragung Base64</li> </ul> | itos ein.<br>7890<br>01<br>zu Ihrer Bank ein.<br>-Iil.s-fints-pt-li.de/fints30         | Meist identisch mit Benutzerkennung<br>Landesbank …ische Bank<br>Bitte ohne "https://" eingeben<br>Bei PIN/TAN "443", sonst "3000"<br>Bei PIN/TAN meist "Base64", sonst "N<br>VÜbernehmen 🔇 Abbreche |

# **Benutzer-Anleitung**

Bankzugang auf das PIN/TAN-Verfahren umstellen

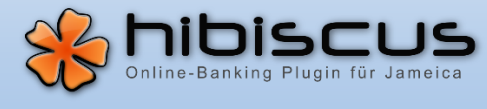

Die Kommunikation mit der Bank startet nun. Geben Sie Ihre PIN ein, wenn Sie dazu aufgefordert werden.

| PIN-Einga | be                                           |      |             |
|-----------|----------------------------------------------|------|-------------|
| J         | Bitte geben Sie Ihre PIN ein. Ihre PIN ***** |      |             |
|           |                                              | 🖌 ок | 😢 Abbrechen |

Entnehmen Sie das verwendete TAN-Verfahren bitte Ihren Bank-Unterlagen und wählen Sie es aus.

Tipp: Aktivieren Sie die Option "Auswahl speichern", um das TAN-Verfahren nicht immer wieder erneut auswählen zu müssen. Sie können diese Vorauswahl später im Bank-Zugang über die Option "TAN-Verfahren zurücksetzen" wieder rückgängig machen.

| Auswahl des    | PIN/TAN-Verfahrens                  |
|----------------|-------------------------------------|
| Bitte wählen S | ie das gewünschte PIN/TAN-Verfahren |
| Bezeichnung    | [913] chipTAN-QR 🔹                  |
| 🔳 Auswahl s    | peichern                            |
|                | 🗸 Übernehmen 🔯 Abbrechen            |

Q Suche... (CTRL+1)

ŵ

Wenn der neue Bank-Zugang erfolgreich getestet wurde, erscheint ein Fenster mit dem Text "Test erfolgreich. Konten automatisch anlegen?". Klicken Sie hier bitte auf "Ja".

### 2. Umstellung des Kontos auf den neuen Bank-Zugang

onten

| Ihr Konto existiert nun doppelt in   |
|--------------------------------------|
| Hibiscus. Zum einen Ihr bisheriges   |
| Konto, welches mit dem Verfahren     |
| "Chipkartenleser" genutzt wurde. Zum |
| anderen das neu angelegte PIN/TAN-   |
| basierte Konto.                      |

Mit den folgenden Schritten stellen Sie Ihr bisheriges Konto auf den neuen PIN/TAN-Bankzugang um.

inken Kontoart <Nicht angegebena -Konten 🖑 Konten über den Bank-Zugang importieren... 🛛 🖶 Konto manuell anlegen Bankleitzahl Bezeichnung Gruppe Notiz Verfahren Saldo Verfügbar Saldo aktualisiert 60050101 [Landesbank ...ische Bank] Girokonto Chipkartenlese 60050101 [Landesbank ...ische Bank] Girokonto PIN/TAN

Hinweis: Auf diese Weise können Sie die Umsatzdaten und Überweisungen des bisherigen Kontos weiterverwenden.

Klicken Sie doppelt auf das neu angelegte PIN/TAN-basierte Konto, um die Detailansicht zu öffnen.

| Sie erkennen das neu        | Eigenschaften Zugar | ngsdaten              |                                 | _                    |                               |
|-----------------------------|---------------------|-----------------------|---------------------------------|----------------------|-------------------------------|
| angelegte Konto an dem noch | Kundenkennung       | 1234567890            |                                 | IBAN                 |                               |
| fehlenden Saldo.            | Kontonummer         | 1234567899            |                                 | BIC SOLADEST600      | Landesbankische Bank          |
| Klicken Sie auf den Reiter  | Bankleitzahl        | 60050101              |                                 | Offline-Konto        |                               |
| "Zugangsdaten" und notieren | Unterkontonummer    |                       | Kann meist frei gelassen werden |                      |                               |
| Sie die dort angezeigte     | Zugangsweg          | FinTS/HBCI (Standard) | -                               |                      |                               |
| Kundenkennung.              | Verfahren           | PIN/TAN               | •                               |                      |                               |
|                             |                     |                       | Synchronisierungsoptionen       | Protokoll des Kontos | 📸 Konto löschen 🛛 🕸 Speichern |

#### Benutzer-Anleitung Bankzugang auf das PIN/TAN-Verfahren umstellen

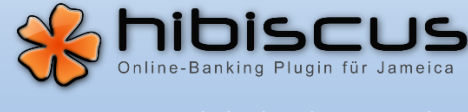

Kehren Sie zur Liste der Konten zurück und öffnen Sie nun *Ihr bisheriges Chipkartenleser-basiertes Konto*. Wechseln Sie wieder auf den Reiter "Zugangsdaten".

Übernehmen Sie die ggf. geänderte Kundenkennung vom neuen PIN/TANbasierten Konto in das bisherige Chipkartenleserbasierte Konto.

| igenschaften Zuga | ngsdaten              |                                 |       |                 |       |            |               |
|-------------------|-----------------------|---------------------------------|-------|-----------------|-------|------------|---------------|
| Kundenkennung     | 1234567890            |                                 | IBAN  |                 |       |            |               |
| Kontonummer       | 1234567899            |                                 | BIC   | SOLADEST600     |       | Landesban  | k …ische Bank |
| Bankleitzahl      | 60050101              |                                 | _ o   | ffline-Konto    |       |            |               |
| Interkontonummer  |                       | Kann meist frei gelassen werden |       |                 |       |            |               |
| Zugangsweg        | FinTS/HBCI (Standard) | •                               |       |                 |       |            |               |
| Verfahren         | Chipkartenleser       | •                               |       |                 |       |            |               |
|                   |                       | Synchronisierungsoptionen       | Proto | koll des Kontos | 📸 Kon | to löschen | Speichern     |

Ändern Sie das Feld "Verfahren" von "Chipkartenleser" auf "PIN/TAN".

Prüfen Sie die IBAN und die BIC. Vervollständigen Sie die Informationen, insofern sie noch fehlen. Sie können diese Informationen ebenfalls aus dem neuen PIN/TAN-basierten Konto übertragen.

Klicken Sie auf "Speichern", um die Änderungen zu übernehmen.

Sie haben nun Ihr bisheriges Chipkartenleser-basiertes Konto auf das PIN/TAN-Verfahren umgestellt. Das neu angelegte PIN/TAN-basierte Konto kann nun gelöscht werden.

Achtung: Löschen Sie nicht versehentlich Ihr bisheriges Konto. Sie erkennen das neu angelegte Konto an dem noch fehlenden Saldo.

Ihr Konto ist nun auf das PIN/TAN-Verfahren umgestellt.

Insofern mehrere PIN/TAN-basierte Bank-Zugänge eingerichtet wurden, wählt Hibiscus bei der Ausführung von Geschäftsvorfällen automatisch den für das jeweilige Konto passenden PIN/TAN-Zugang basierend auf der Bankleitzahl. Sie können das Konto jedoch auch optional einem Bank-Zugang fest zuordnen.

## 3. Feste Zuordnung des Bank-Zugangs (optional)

Fest zugeordnete Konten

Wählen Sie links in der Navigation "Bank-Zugang" und klicken Sie doppelt auf den neu angelegten PIN/TAN-basierten Bank-

Zugang "Landesbank …ische Bank", um die Detailansicht zu öffnen.

Aktivieren Sie das Kontrollkästchen Ihres Kontos in der Tabelle "Fest zugeordnete Konten" und klicken Sie anschließend auf "Speichern".

Geschafft!

| Kontonummer | Bankleitzahl                    | Bezeichnung | Gruppe | Notiz | Verfahren | Saldo | Verfügbar | Saldo aktualisiert a |
|-------------|---------------------------------|-------------|--------|-------|-----------|-------|-----------|----------------------|
| 1234567899  | 60050101 [Landesbankische Bank] | Girokonto   |        |       | PIN/TAN   |       | -         |                      |
|             |                                 |             |        |       |           |       |           |                      |
|             |                                 |             |        |       |           |       |           |                      |